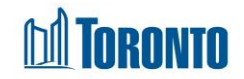

# Facility List Screen

Updated on February 2017

## Home > Facility Management

### **Business Purpose:**

The **Facility Management** page displays a listing of all Facilities. The displayed columns are Facility **Name**, **Description**, **Contact Name**, **HIC?** and **Active?**. There is also an Edit option for all users who are authorized to edit the Facility details and its Rooms/Beds.

### How to:

- **1.** From the Home screen, click the streen, icon or the Facility Nav Button at the top RHS of the Home screen, to get to the **Facility Management** screen.
- Click on any Facility Name to go to the Facility Management Facility Details screen for that Facility.
- Click on Edit to the left of the Facility Name if you are authorized and want to edit the General Facility attributes or Rooms/Beds within this Facility. This edit function is limited to roles with Facility administration rights.
- **4.** Click on any column heading to sort the data accordingly, first in ascending order then descending order.
- **5.** At the top or bottom of the listing, click on any of the page numbers, or Next/Last to go any of the desired pages.
- 6. Select the number of records to show per page using the provide dropdown at the top RHS of the listing. The default is 20 records per page.
- 7. Click on the Close action button to go back to the Home screen.
- 8. Click on the New Facility action button to add a new Facility to SMIS. This add function is limited to roles with system administration rights.

### Important Notes:

**1.** HIC means Health Information Custodian.